## Portail CYCLADES JURY Baccalauréat Général et Technologique [FICHE DE PROCEDURE] Président de jury BGT

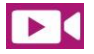

Visionnez le tutoriel disponible sur le Portail Jury.

Chronologie des opérations à réaliser

## 1<sup>er</sup> groupe de délibération : connexion au Portail Jury Délibération du 2<sup>nd</sup> groupe : connexion au Portail Jury Pendant la délibération : Pendant la délibération : Afficher à l'écran les statistiques avant délibération Afficher la liste des candidats du jury (menu « 2-Délibérer »). Afficher la liste des candidats du jury (menu « 2-Délibérer »). Pour tous les candidats de la liste : Pour tous les candidats de la liste : Attribuer des points jury à un candidat. Attribuer des points jury ou modifier les notes d'un candidat. Sélectionner le candidat et vérifier les notes (affichage Anonyme des Sélectionner le candidat et vérifier les notes (affichage Anonyme des candidats). candidats). Selon le cas, attribuer éventuellement des points de jury dans la zone de saisie Selon le cas, attribuer éventuellement des points de jury dans la zone de saisie Et/ou modifier des notes dans la zone note modifiée pour l'attribution de la section de Et/ou modifier des notes dans la zone note modifiée. langue. Enregistrer cette modification, le total des points et la moyenne sont recalculés. Enregistrer cette modification, le total des points et la moyenne sont recalculés. L'attribution de points jury n'entraîne pas obligatoirement la modification de la L'attribution de points de jury n'entraîne pas obligatoirement la modification de la décision du candidat : « Admis ». décision du candidat : « Passe le second groupe », « Admis », « Admis Mention Assez Consulter le livret scolaire numérique ou papier du candidat (obligation Bien » ... réglementaire pour les candidats ajournés). Consulter le livret scolaire numérique ou papier du candidat (obligation réglementaire pour les candidats ajournés). Les livrets numériques lus sont repérables par l'icône avec une coche verte. 🖾 Les livrets numériques lus sont repérables par l'icône avec une coche verte. Les livrets non lus sont repérables par l'icône suivante 🖻 Passer au candidat suivant. Les livrets non lus sont repérables par l'icône suivante 🗧 Passer au candidat suivant. En fin de délibération du 2<sup>nd</sup> groupe : En fin de délibération du 1<sup>er</sup> groupe : Contrôler la lecture des livrets scolaires numériques Contrôler la lecture des livrets scolaires numériques Affichage de la liste des candidats ajournés pour lesquels le livret scolaire numérique n'a Affichage de la liste des candidats ajournés pour lesquels le livret scolaire numérique n'a pas été lu. pas été lu. • Visualiser la synthèse de la délibération. Visualiser la synthèse de la délibération. Affichage du récapitulatif des modifications (points jury attribués, décisions et nombre de Affichage du récapitulatif des modifications (points jury attribués, décisions et nombre de candidats par décisions) candidats par décisions) Clore la délibération. Clore la délibération. Aucune attribution de points ne pourra être prise en compte après la clôture de la Aucune attribution de points ne pourra être prise en compte après la clôture de la délibération. Le chef de centre peut alors éditer le PV de tenue de délibération délibération. Le chef de centre peut alors éditer le PV de tenue de délibération

Signer le PV de tenue de délibération du 2<sup>nd</sup> groupe

DSII Rennes – Département Etudes Nationales – V1.0 du 01/06/2022

Signer le PV de tenue de délibération du 1<sup>er</sup> groupe

Menu du portail JURY CYCLADES

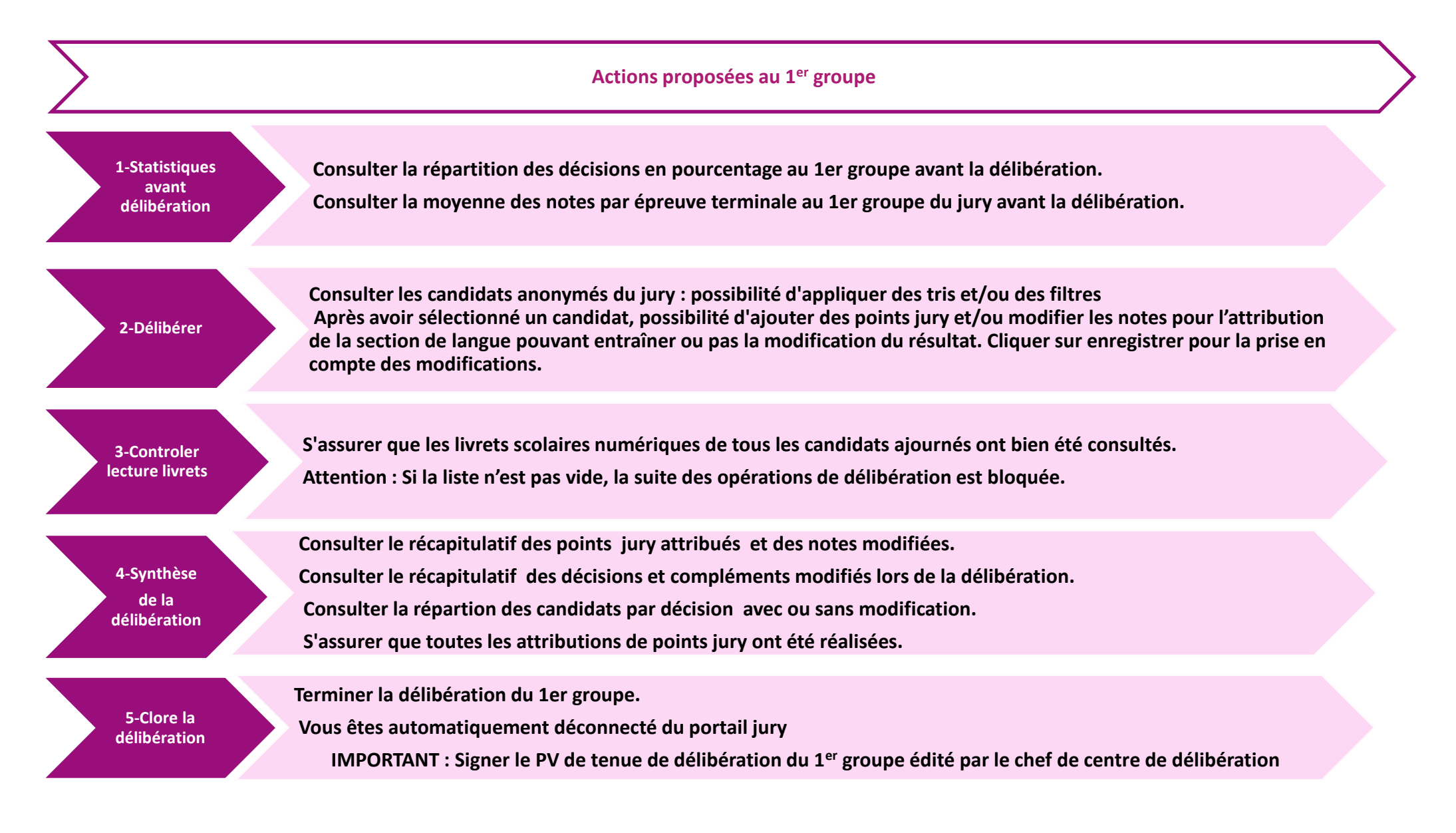

sont accessibles directement depuis l'application.

**DIFFUSION RESTREINTE AUX SERVICES DE DELIBERATION** 

Aide contextuelle et un tutoriel

Menu du portail JURY CYCLADES

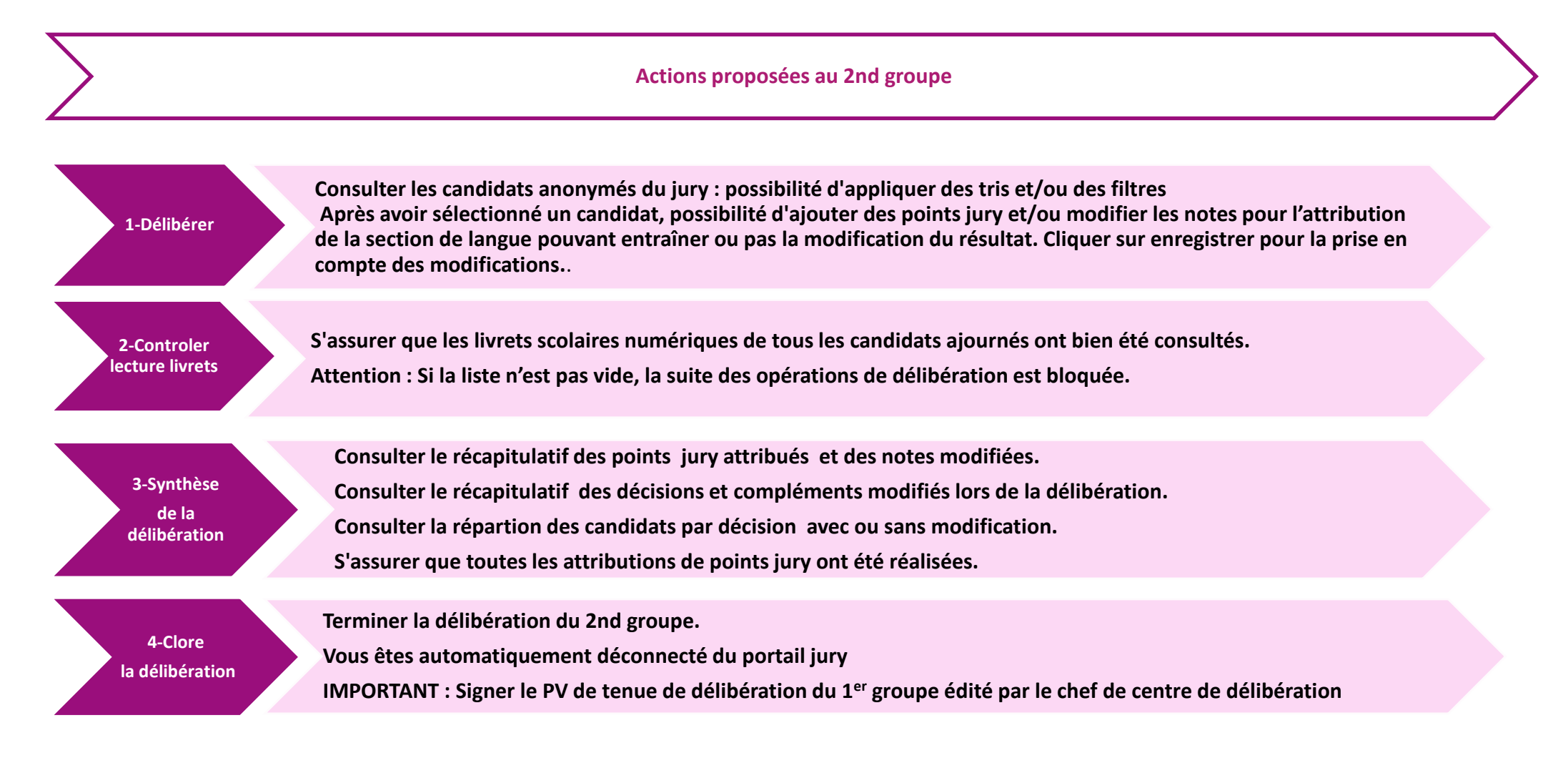

sont accessibles directement depuis l'application.

**DIFFUSION RESTREINTE AUX SERVICES DE DELIBERATION** 

contextuelle et un tutoriel